# Punchcard

In the **Punchcard** tab you can see a commit summary by day of the week and hour. You can select a period of time and a user. For example, on the screenshot below the "Friday 11:00" circle represents the total number of commits made on all the Fridays from February 20, 2012 till November 4, 2016 from 11am to 12pm.

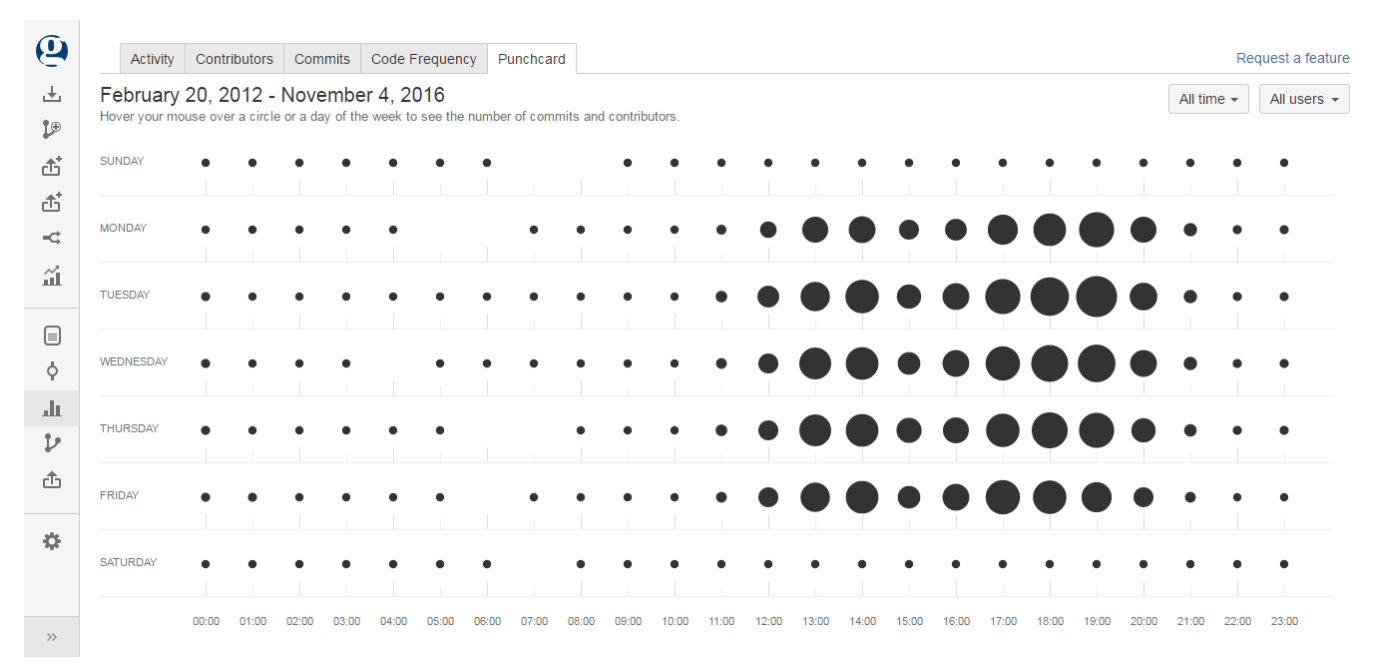

Hovering your mouse over a circle will display the exact number of commits made during that hour on that day.

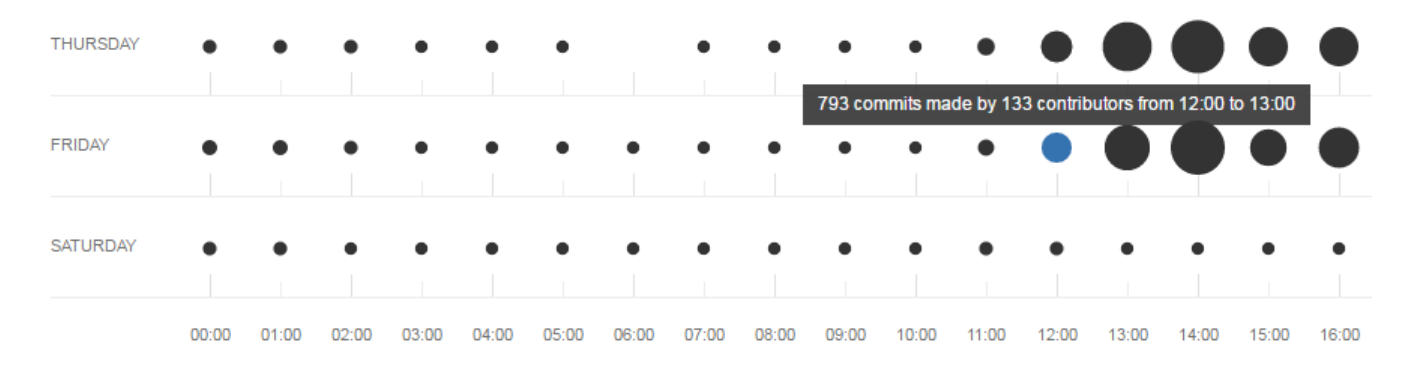

If you hover over a day of the week, you'll see how many commits were made on that day.

## **Time Span**

To select a time period for your punchcard:

1. click the time span selection button

2. select one of the options or click 'Custom' to set a custom time span

| All time 🗸   |
|--------------|
| Last 3 days  |
| Last week    |
| Last month   |
| Last quarter |
| Last year    |
| All time     |
| Custom       |
|              |

#### Contributors

By default, the Punchcard graph displays commits of all contributors of a project or repository. In the **All contributors** dropdown menu it's possible to choose certain contributors (a team or a user) and browse this graph for them only.

Choose a team in the Teams tab to see personal statistics. Read more about teams here.

### Graphs

| 📀 Awesome Tea / All repositories 🛛 👻             | All contributors - St All branches - |
|--------------------------------------------------|--------------------------------------|
| Activity Contributors Commits Pun                | Teams Users                          |
| February 15, 2007 - October 16, 2019             | Enter a team name                    |
| Hover your mouse over a circle or a day of the w | All contributors                     |
| SUNDAY • • • •                                   | 🆀 Awesome Team                       |
|                                                  | No more teams. Create a new team     |

Choose a user in the Users tab to see personal statistics.

## Graphs

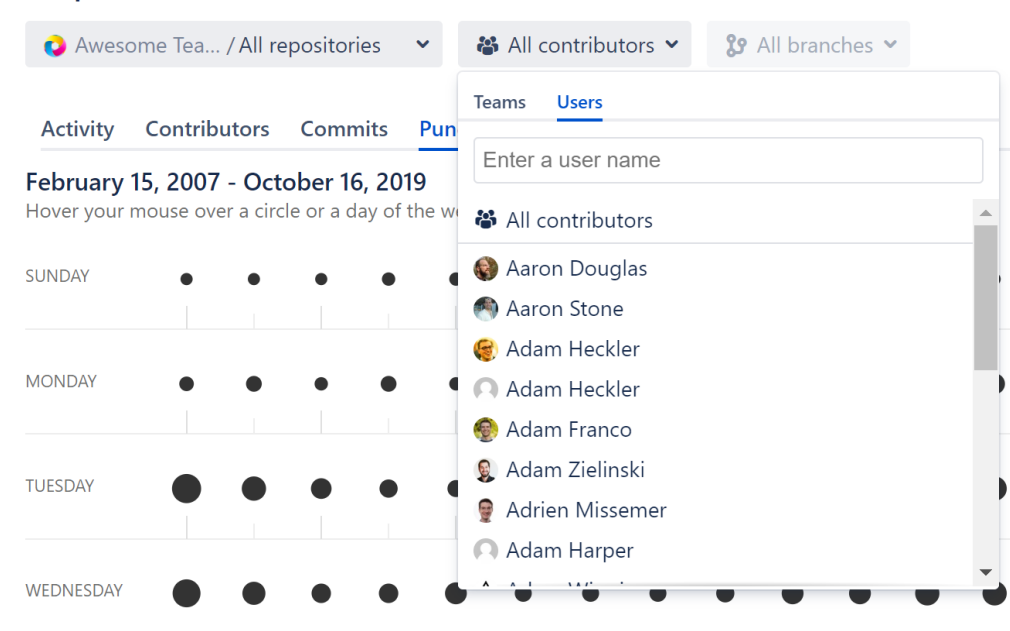